# DELA

# N1A/2 & N1Z/2 High-Res Digital Music Library

セットアップガイド

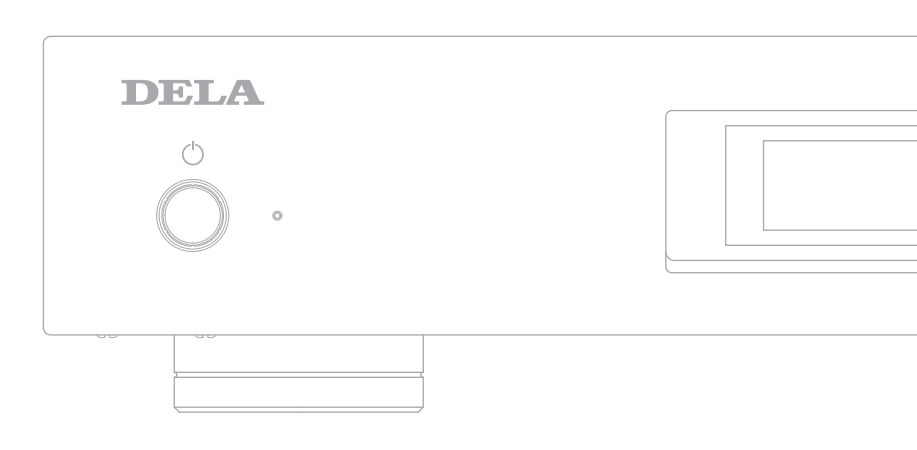

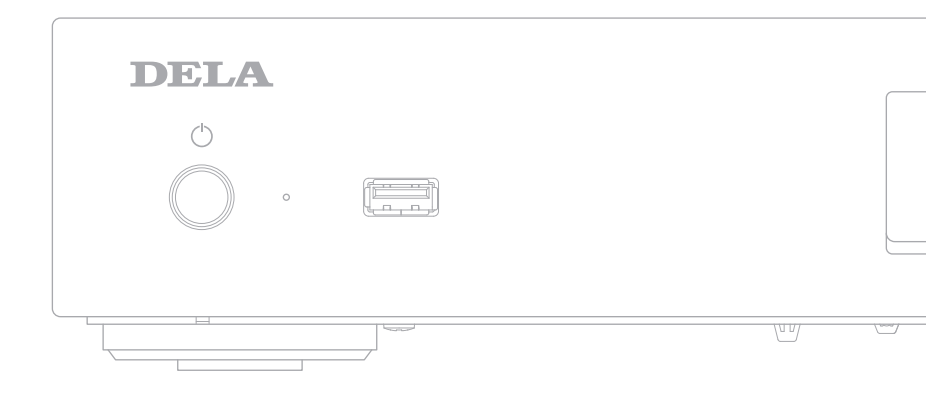

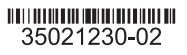

本機はオーディオ機器接続専用に開発された、ミュージックライブラリーです。 本機の中にお手元の楽曲を取り込むことで、楽曲が自動的に整理されます。 また、USB-DAC やネットワークオーディオプレーヤーを本機の専用端子に直結することで、最適 な再生ができるよう設計されています。

必要に応じてインターネットを含め、さまざまな周辺機器を接続することで、より快適な楽曲の取 り込み・選曲・再生をお楽しみいただくことができます。

機能の詳細については、DELA ホームページから取扱説明書をダウンロードしてご覧ください。 ダウンロード先は裏表紙に記載しています。

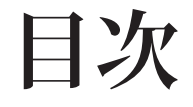

| 各部の名称とはたらき               | 1 |
|--------------------------|---|
| ボタン・接続端子                 | 1 |
| ディスプレイ表示(ホーム画面)          | 2 |
| ディスプレイ表示(メニュー画面・ダイアログ画面) | 3 |
| 電源の接続・起動                 | 4 |
| 周辺機器の接続                  | 5 |
| 接続可能な機器と使用する端子           | 5 |
| ①楽曲の取り込み                 | 6 |
| ②取り込んだ楽曲の確認              | 7 |
| ③再生機器の準備                 | 8 |
|                          |   |

#### 各部の名称とはたらき ボタン・接続端子

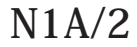

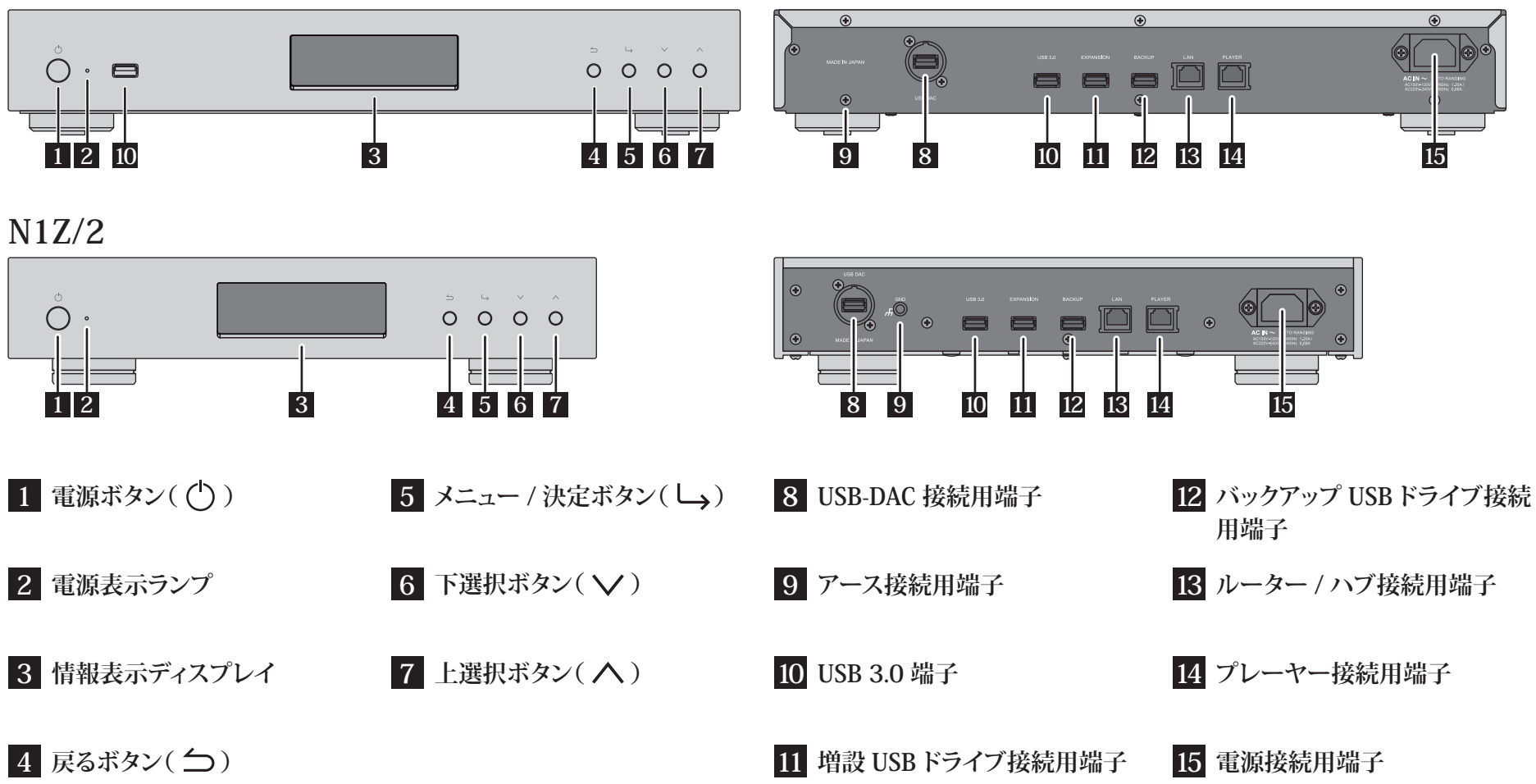

# 各部の名称とはたらき

ディスプレイ表示(ホーム画面)

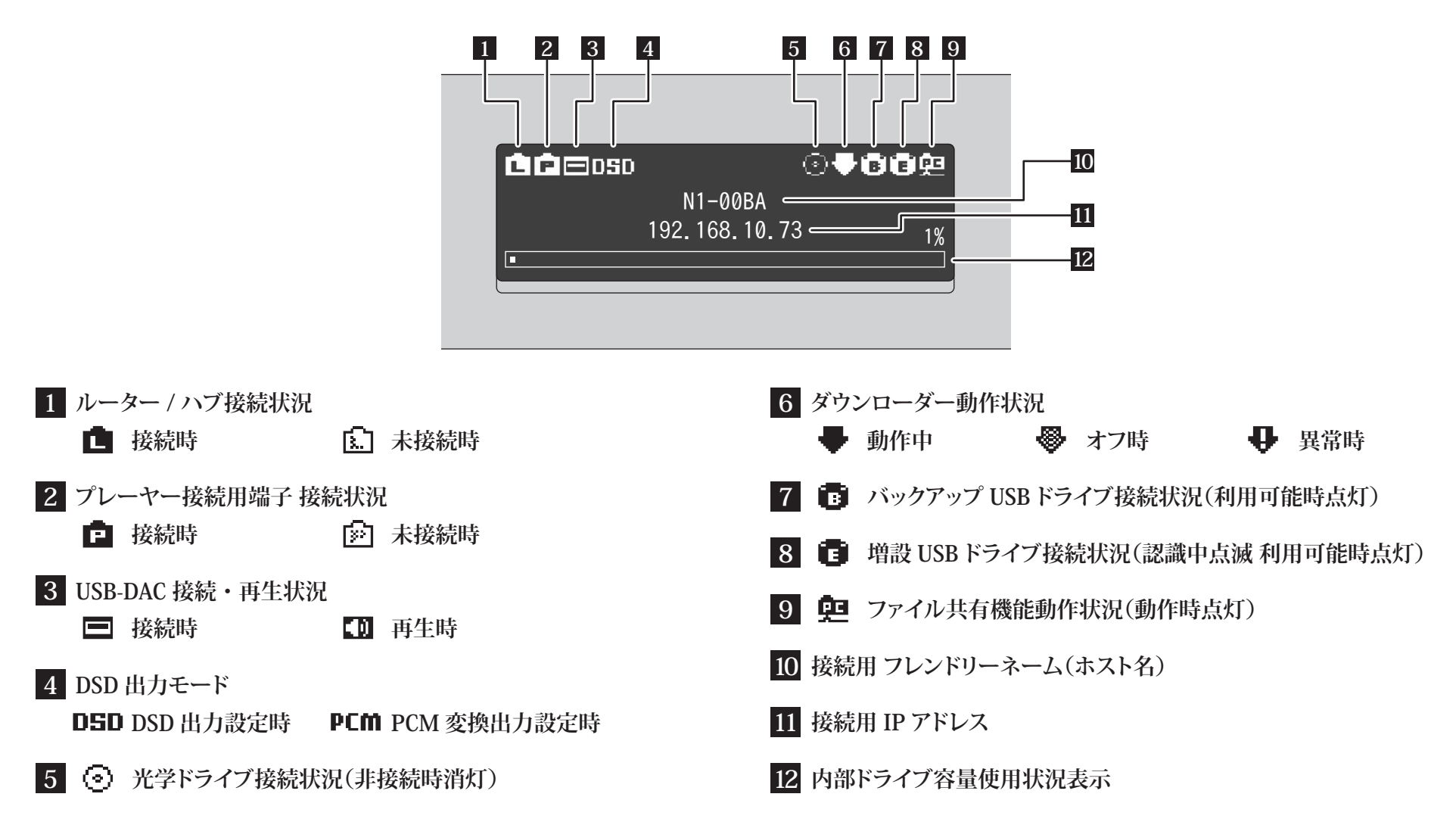

#### 各部の名称とはたらき

ディスプレイ表示(メニュー画面・ダイアログ画面)

メニュー画面

#### ダイアログ画面

| 1 情報<br>2 ディスプレイ<br>3 バックアップ<br>4 設定 |  | 背面 USB3.0端子からファイルを<br>取り込む<br>実行 ↓ |  | 背面 USB3.0 端子からファイルを<br>取り込む<br>もどる↓ |
|--------------------------------------|--|------------------------------------|--|-------------------------------------|
|--------------------------------------|--|------------------------------------|--|-------------------------------------|

ホーム画面でメニュー / 決定ボタン 上下選択ボタン(**へ∨**)を押して カーソルを操作し、メニュー / 決定 ボタン(し)で決定します。

操作の確認を求める場合、ダイアログ画面が表示されます。 (し)を押すと表示されます。 上下選択ボタン(ハレ)を押していずれかを選択し、メニュー / 決定ボタン (し)で決定します。

## 電源の接続・起動 <sup>接続手順と起動の流れ</sup>

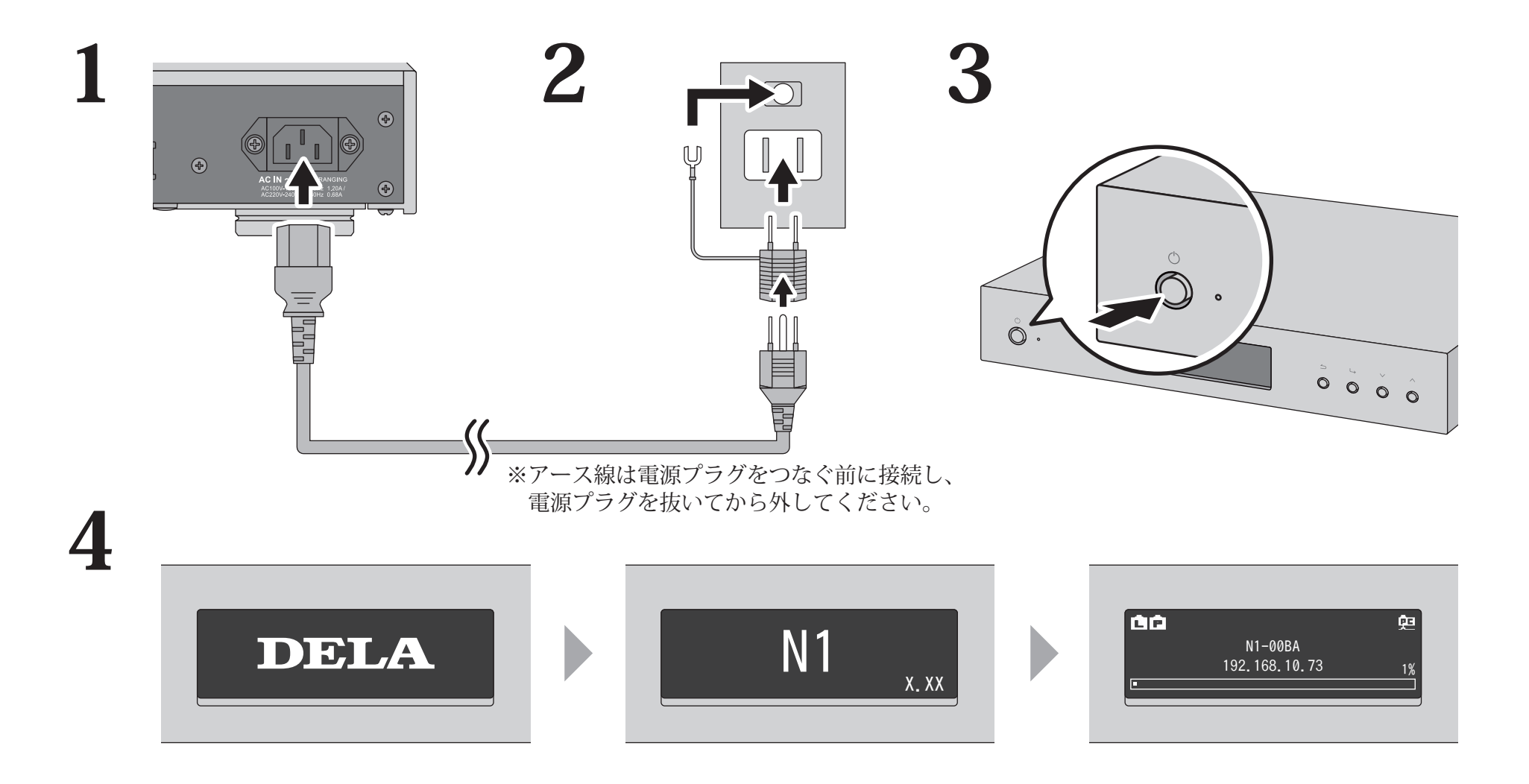

# 周辺機器の接続

接続可能な機器と使用する端子

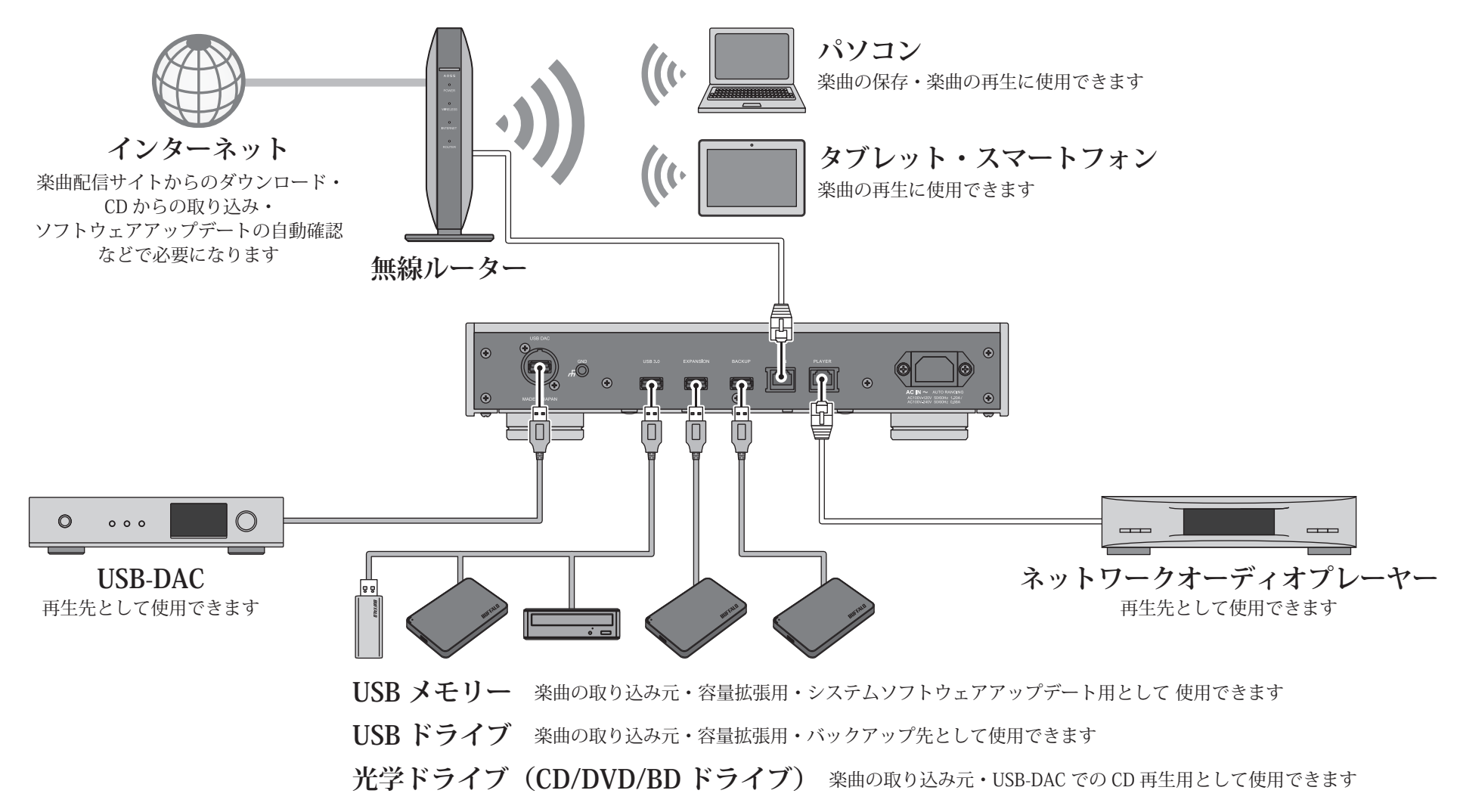

### 周辺機器の接続 ①楽曲の取り込み

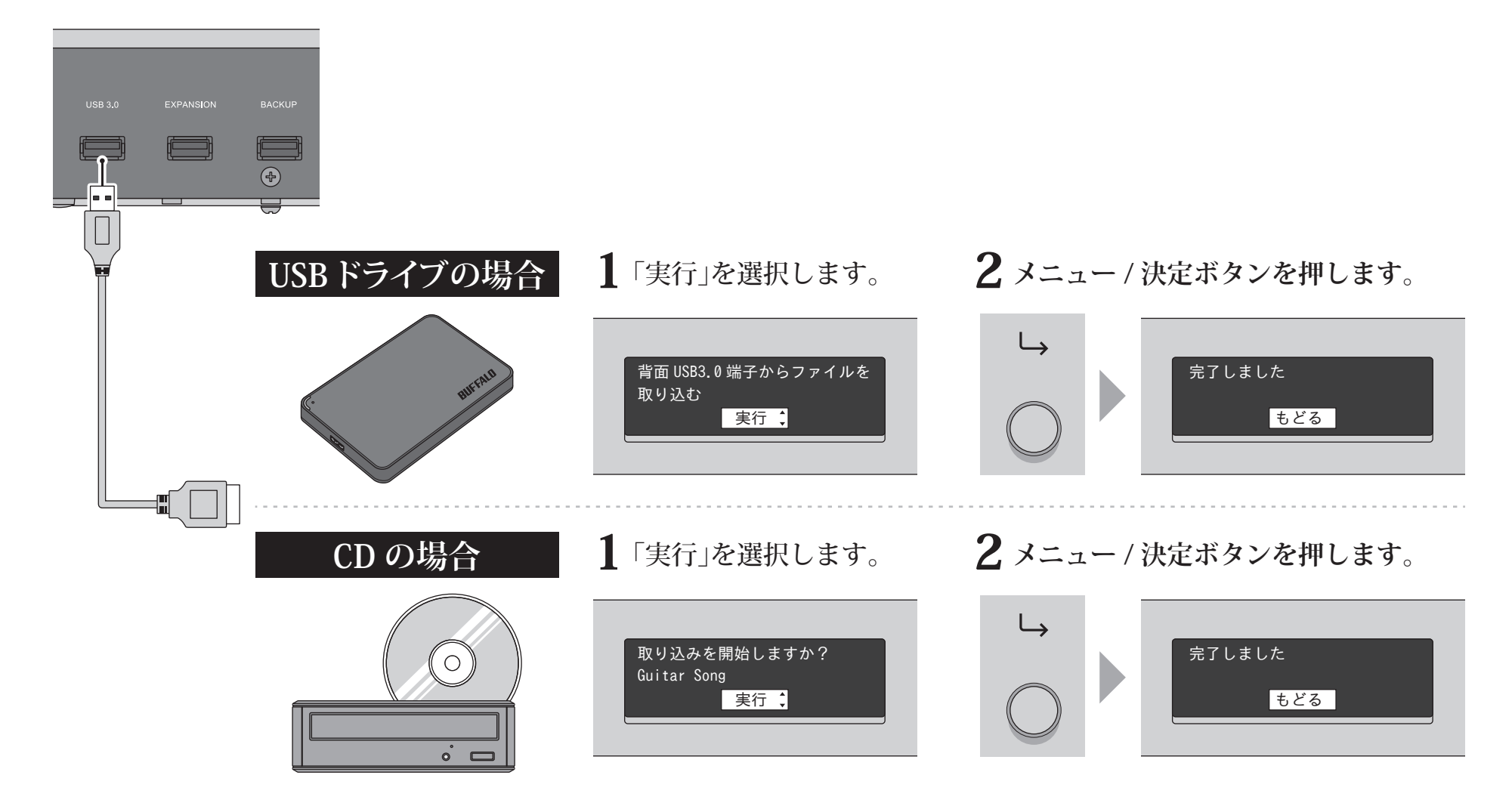

# 周辺機器の接続

②取り込んだ楽曲の確認

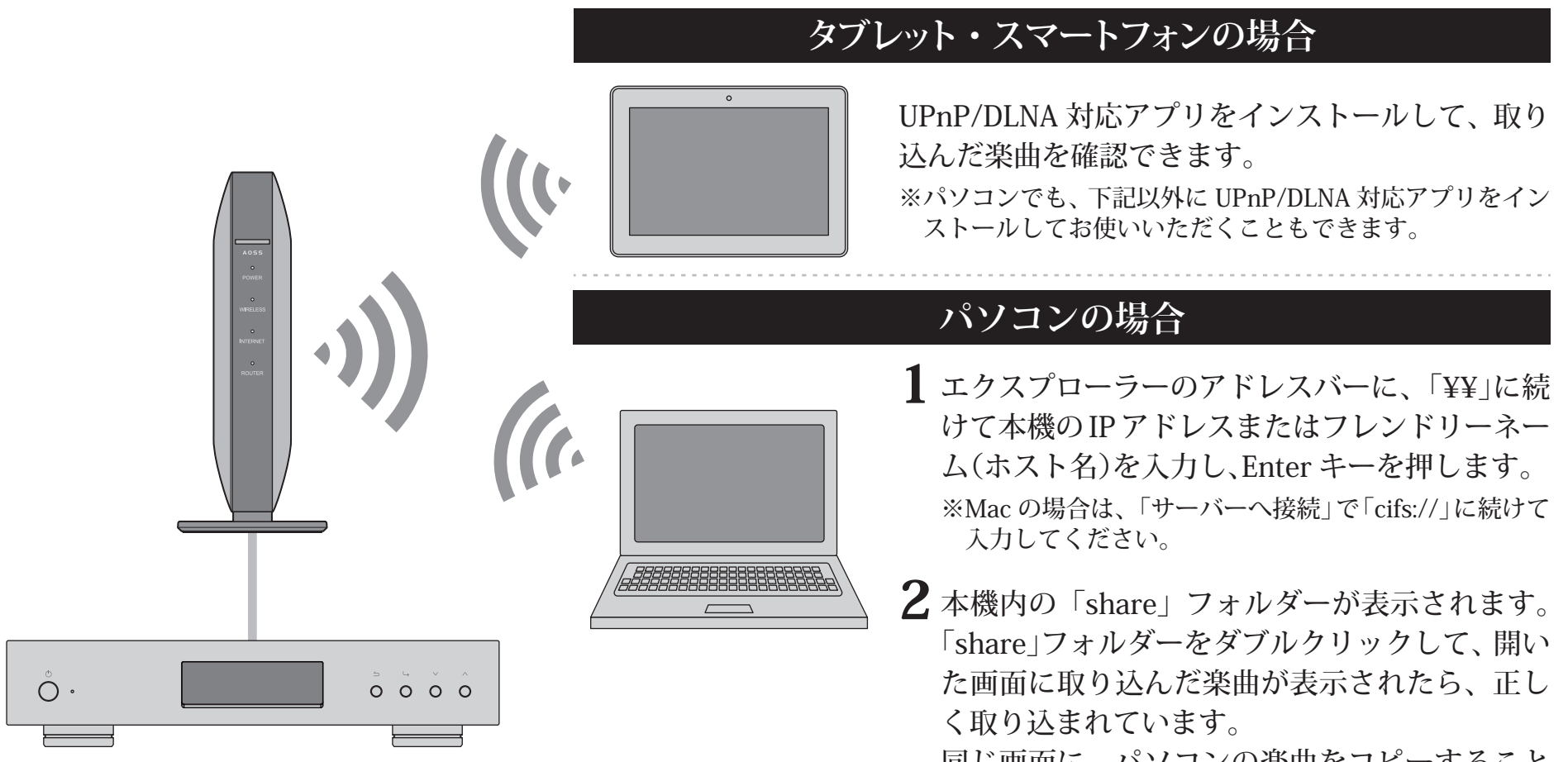

同じ画面に、パソコンの楽曲をコピーすること で本機に取り込むこともできます。

## 周辺機器の接続

③再生機器の準備

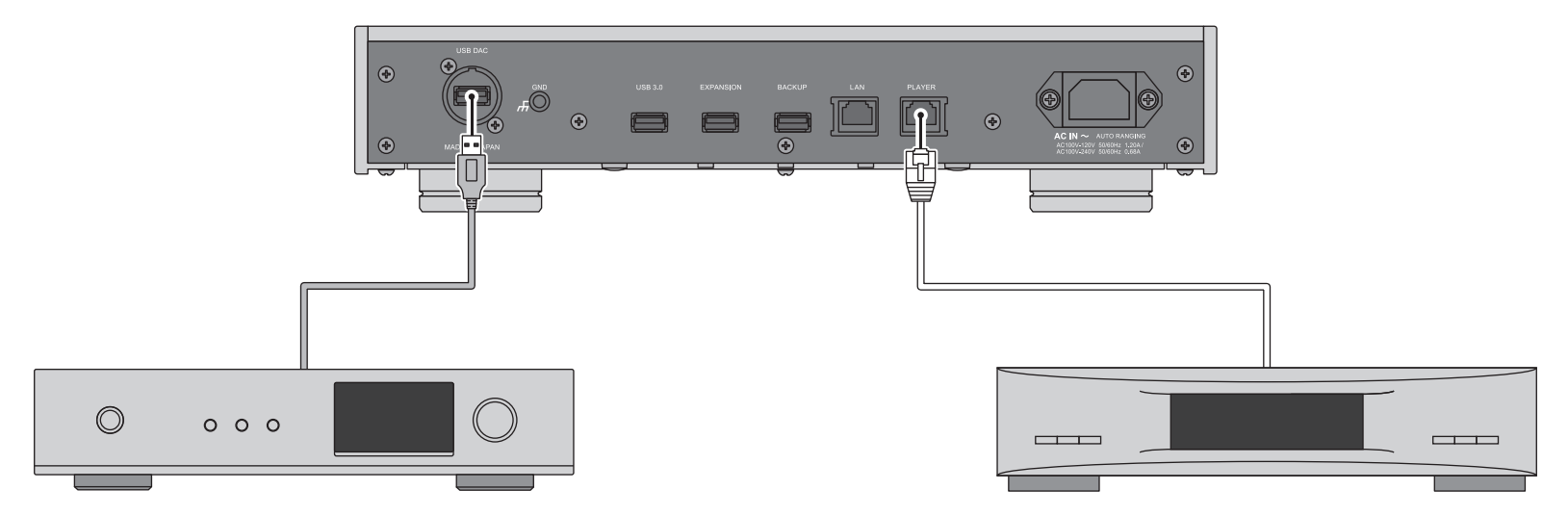

**USB-DAC** 

電源投入後、入力を USB に設定することで再生可能になります。 ※USB-DAC 専用端子以外に接続しても使用できますが、2 台以上 同時に接続した場合は 1 台だけ認識します。 ネットワークオーディオプレーヤー

電源投入後、入力をミュージックサーバーやネットワークなどに 設定することで再生可能になります。 なお、プレーヤー接続用端子に直結したプレーヤーに限らず同一 ネットワーク上に存在するプレーヤーもご使用いただけます。

本機には、再生用機器を直結できる端子があり、これら専用端子に接続することで理想的な状態で再生できます。 ネットワークオーディオプレーヤーで再生するときは、ネットワークオーディオプレーヤーの取扱説明書を参照して、本 機内の楽曲を再生してください(本機を「NAS」としてご使用いただく形になります。) 周辺機器の接続 ④楽曲の再生

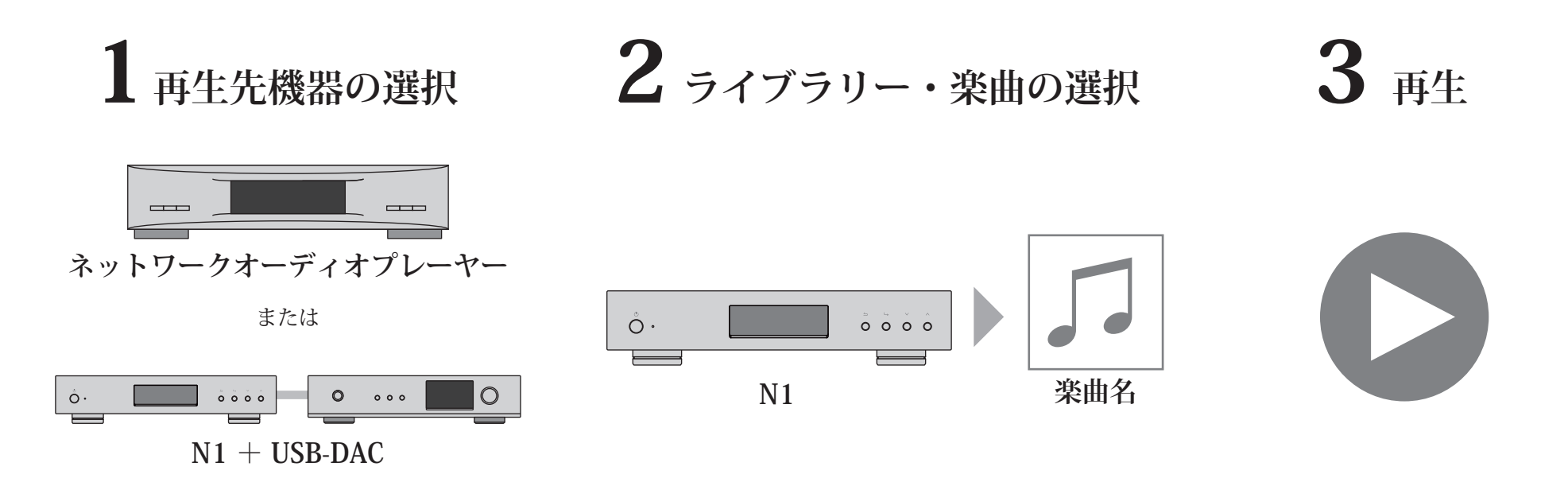

楽曲の再生は、UPnP/DLNA 対応のコントローラアプリの画面上で行います。

アプリは、動作させる機材によって、スマートフォン用、タブレット用、PC 用、Mac 用などがあります。

ネットワークオーディオプレーヤーで再生する場合は、プレーヤーメーカーが推奨するアプリをお使いいただくことをお すすめします。

USB-DAC で再生する場合は、当社が推奨するアプリをお使いいただくことをおすすめします。推奨アプリについては、 DELA ホームページをご参照ください。なお、推奨アプリ以外でも UPnP/DLNA 対応のアプリであれば、お使いいただける 場合もあります。

## 取扱説明書を見る

詳しい機能や設定の手順については、取扱説明書をご覧ください。 取扱説明書 (ハードウェアユーザーマニュアル、ソフトウェアユーザー マニュアル)は、DELA ホームページに掲載しています。 右記の URL または QR コードからアクセスできます。

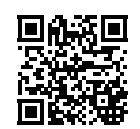

http://www.dela-audio.com/download/

## 動作に関するサポート、修理に関して

製品についてのご相談、修理についてのお問い合わせは、DELA ホームページから行っていただくことができます。 ※お電話でのご相談についても対応しておりますが、メールまたは折り返しのお電話での対応とさせていただきます。

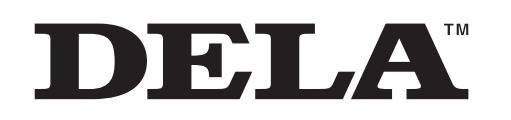

メルコ シンクレッツ株式会社 東京都中央区新川 1-21-2 茅場町タワービル 16 階 http://www.dela-audio.com http://www.facebook.com/DelaJapan